# **Instructions for Family Entry – Larimer County Fair**

URL: http://larimercountyfair.fairentry.com

Click on the link to open the Larimer County FairEntry system

# 2020 Larimer County Fair and Rodeo

Registration is currently Open

Registration dates: 6/11/2020 - 7/13/2020 Exceptions may apply View Details

Step 1: Login with your 4HOnline email address and password

If you need assistance, please contact the County Extension Office.

| Exhibitor and Staff sign-in            |   |  |  |  |  |  |
|----------------------------------------|---|--|--|--|--|--|
| 4-H Enrollment and Event Registration  |   |  |  |  |  |  |
| Sign in with 4HOnline                  |   |  |  |  |  |  |
|                                        |   |  |  |  |  |  |
| 🌜 4HOnline - Mozilla Firefox —         | × |  |  |  |  |  |
| U                                      | Ξ |  |  |  |  |  |
| Colorado State University<br>Extension |   |  |  |  |  |  |
| I have a profile                       |   |  |  |  |  |  |
| O I forgot my password                 |   |  |  |  |  |  |
| Email: kernd@co.larimer.co.us          |   |  |  |  |  |  |
| Password:                              |   |  |  |  |  |  |
| Role: Family Y                         |   |  |  |  |  |  |
|                                        |   |  |  |  |  |  |

## Step 2: Choose an Exhibitor

| Exhibitors     Entries     Payment     \$0.00       Exhibitors being registered     Previously Registered Exhibitors       There are 0 exhibitors in the process of being registered     Register an Exhibitor       The registration information for an Exhibitor in this list cannot be edited but you can add new Entries. | 2020 Larimer County I                                                                       | Fair and Rodeo        |                                                                                                 | Kern -                                       |
|----------------------------------------------------------------------------------------------------|---------------------------------------------------------------------------------------------|-----------------------|-------------------------------------------------------------------------------------------------|----------------------------------------------|
| Exhibitors being registered       Previously Registered Exhibitors         There are 0 exhibitors in the process of being registered       Register an Exhibitor         The registration information for an Exhibitor in this list cannot be edited but you can add new Entries.                                             | Exhibitors                                                                                  | Entries               | Payment                                                                                         | \$0.00                                       |
|                                                                                                    | Exhibitors being registered<br>There are 0 exhibitors in the process of<br>being registered | Register an Exhibitor | Previously Registered Exhibitors The registration information for an Exhibitor add new Entries. | or in this list cannot be edited but you can |

#### Entries are made as Individuals. Click on the Individual button.

| 2020 Larimer County Fa | 2020 Larimer County Fair and Rodeo |                                               |                            |  |  |  |
|------------------------|------------------------------------|-----------------------------------------------|----------------------------|--|--|--|
| Exhibitors             | Entries                            | Payment                                       | \$0.00                     |  |  |  |
|                        | Do you want to                     | register an <b>Individual</b> ?<br>Individual |                            |  |  |  |
| Fai <u>çEntry</u>      |                                    |                                               | © 2020 RegistrationMax LLC |  |  |  |

#### Choose the Exhibitor you are entering, Click Continue.

| New Individua           | al Exhibitor                       |
|-------------------------|------------------------------------|
| Select an Existing pers | son to continue                    |
| $\bigcirc \bigcirc$     | Kern, Nikki<br>12/11/2007 - Age 12 |
|                         | - OR -                             |
|                         | Cancel Continue                    |

#### There are no questions to answer, click on Continue.

| Exhibitors                                                                                                    | Entries                                             |              |         |                |             |
|----------------------------------------------------------------------------------------------------|-----------------------------------------------------|--------------|---------|----------------|-------------|
|                                                                                                    | Entitos                                             |              | Payment |                | \$0.00      |
| Kern, Nikki<br>12/11/2007 • 12 years old (4-<br>Hage) • Grade: 6<br>2 4Honton Larimer<br>O Delete this Exhibitor | Personal Details uestions ere are no questions to a | Contact Info | Address | 4<br>Questions | 5<br>Review |

#### Check over the information and Click Continue to Entries.

| Exhibitors                                                                              | Entries                                                          |                        | Payme   | nt                 | \$0.00                 |
|-----------------------------------------------------------------------------------------|------------------------------------------------------------------|------------------------|---------|--------------------|------------------------|
| Kern, Nikki<br>12/11/2007 * 12 years old (4-<br>H age) * Grade: 6<br>22 4Honine Larimer | Personal Details                                                 | Contact Info           | Address | a Questions        | 5<br>Review            |
| Delete this Exhibitor                                                                   | Please review the ex                                             | xhibitor registration. |         |                    | continue to Entries O  |
|                                                                                         | Personal Details                                                 | Edit                   |         | Contact Info       | Edit                   |
|                                                                                         | First Name                                                       | Nikki                  |         | Email              | kernd@co.larimer.co.us |
|                                                                                         | Last Name                                                        | Kern                   |         | Home Phone         | 970-498-6016           |
|                                                                                         | Birthdate                                                        | 12/11/2007             |         | Cell Phone         |                        |
|                                                                                         | Gender                                                           |                        |         | Cell Phone Carrier |                        |
|                                                                                         | Address<br>1525 Blue Spruce Dr<br>Fort Collins, CO<br>80524-2004 | Edit                   |         |                    |                        |
|                                                                                         | Additional Questions                                             |                        |         |                    |                        |
|                                                                                         | There are no questions or a                                      | nswers.                |         |                    |                        |

#### Step 3: Add an Entry

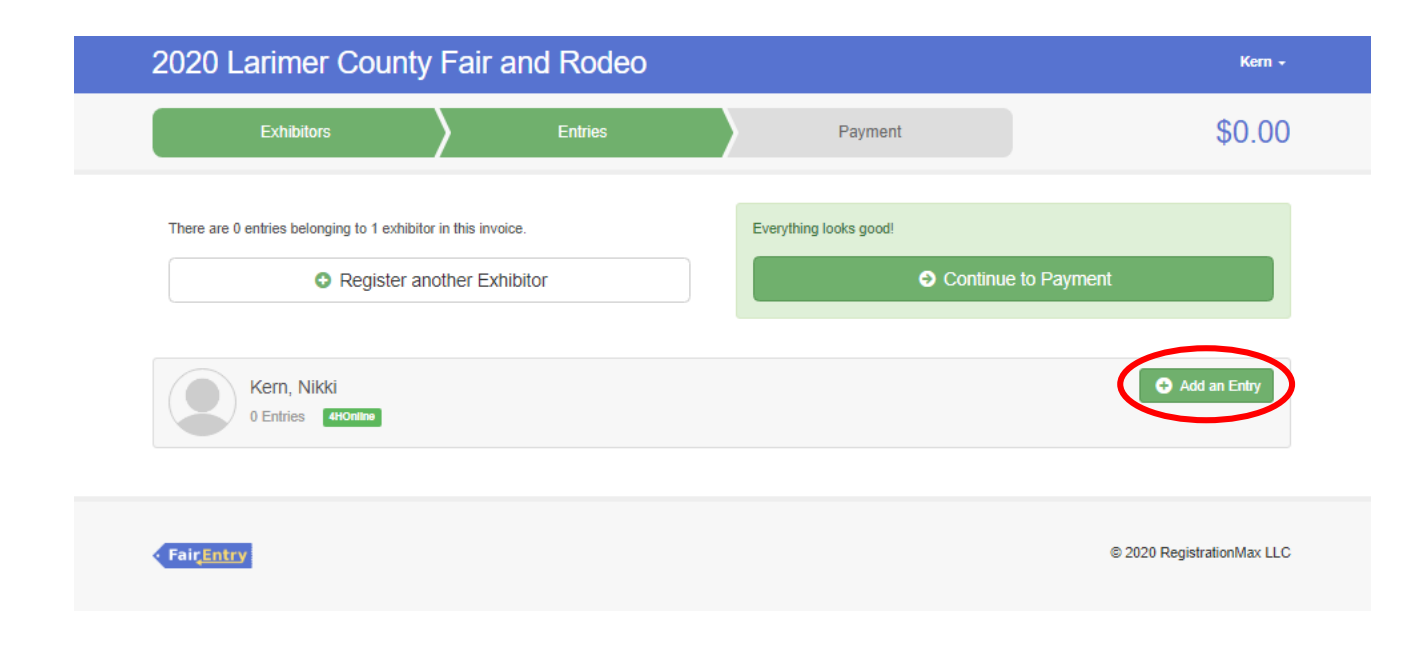

#### Select Department and then Division, Click "Select" and the Divisions will pop up

# 4-H Exhibits Select ③ Fashion Revue Select ④ Rocket Fly Day Contest Select ④

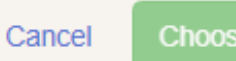

#### Choose a Division, then choose a class and click Continue

| Choose Department and Division |          |
|--------------------------------|----------|
| Department 4-H Exhibits        | Change   |
| 0100: Veterinary Science       | Select 🕥 |
| 0200: Horseless Horse          | Select 🤿 |
| 0300: Cats                     | Select 🤿 |
| 0400: Gardening                | Select 🤿 |
| 0600: Computer                 | Select 🤣 |
| 0700: Electric                 | Select 🤿 |
| 0800: Model Rocketry           | Select 🤿 |
| 0900: Robotics and Engineering | Select 🤿 |
| 1000: Small Engines            | Select 🤿 |
| 1100: Entomology               | Select 🤿 |
| 1200: Outdoor Adventure        | Select 🤿 |
| 1300: Shooting Sports          | Select 🤿 |
| 1400: Sportfishing             | Select 🤿 |
| 1500: Wildlife                 | Select 🤣 |
| 1600: Beekeeping               | Select 🥎 |
| 1700- Ceramics                 | Select A |

| 2020 Larimer County Fair and Rodeo                                                                                                    |                                  |                                                                                                    |            |  |  |  |  |  |
|----------------------------------------------------------------------------------------------------|----------------------------------|----------------------------------------------------------------------------------------------------|------------|--|--|--|--|--|
| Exhibitors                                                                                                    | Entries                          | Payment                                                                                                    | \$0.00     |  |  |  |  |  |
| Create One or More En                                                                                                    | ntries                           |                                                                                                    |            |  |  |  |  |  |
| Exhibitor Nikki Kern Individual                                                                                                    | 4HOnline                         |                                                                                                    | Change     |  |  |  |  |  |
| Department / Division 4-H Exhibits / 0100:                                                                                                    | Veterinary Science               |                                                                                                    | Change     |  |  |  |  |  |
| Club                                                                                                    | Change                           | Class or Classes                                                                                                    | Continue O |  |  |  |  |  |
| Independent 44<br>(Primary Club)  Some Classes in this Division may require you to be enrolled in<br>one of the following 4-H Projects:  Veterinary Science, Unit 1 (From Airedales to Zebras)<br>Veterinary Science, Unit 2 (All Systems Go) |                                  | 101 Jr.: From Airedales to Zebras      102 Int: From Airedales to Zebras      103 Sr.: From Airedales to Zebras      104 Jr.: All Systems Go |            |  |  |  |  |  |
| <ul> <li>Veterinary Science, Unit 3 (On the Cutti<br/>When entering into an Open Class, your cl<br/>treated as <i>No Club (Open)</i>.     </li> </ul>                                                                                         | ng Edge)<br>ub selection will be | 105 Int: All Systems Go     106 Sr.: All Systems Go                                                                                          |            |  |  |  |  |  |
| Animal(s)                                                                                                    |                                  | 107 Jr: On the Cutting Edge                                                                                                    |            |  |  |  |  |  |
| This Division does not allow animals.                                                                                                    |                                  | 108 Int.: On the Cutting Edge                                                                                                    |            |  |  |  |  |  |

## Confirm your Club and Continue

| 2020 L     | arimer County                                                            | Fair and Rodeo                                               |                                                       | Kern +                                                                          |
|------------|--------------------------------------------------------------------------|--------------------------------------------------------------|-------------------------------------------------------|---------------------------------------------------------------------------------|
|            | Exhibitors                                                               | Entries                                                      | Payment                                               | \$0.00                                                                          |
| Entry #1   | Kern, Nikki<br>12/11/2007 • 12 years                                     | Club/Chapte                                                  | er                                                    | 2<br>Details                                                                    |
|            | old (4-H age) • Grade: 6<br><b>#2 4HOnitine</b> Larimer •<br>Independent | Club/Chapter                                                 |                                                       |                                                                                 |
| Department | Rocket Fly Day<br>Contest                                                | Please select the 4-H Club or FFA Cha<br>Selected Club: None | apter that is associated with this entry.<br>Suggeste | d Club: Independent 441<br>(Primary Club in 4HOnline)                           |
| Division   | Rocket Fly Day                                                           |                                                              |                                                       | Select this Club                                                                |
| Class      | 671 Jr.: Rocket Fly Day<br>Unit 2 Balsa Fins                             | Search                                                       |                                                       | ٩                                                                               |
| 0          | Delete this Entry                                                        | O Independent (Larimer)                                      |                                                       | 441                                                                             |
|            |                                                                          |                                                              | Note: no more than 50 clubs are                       | 1 club is available shown at once, so use the search feature to find your club. |
|            |                                                                          |                                                              |                                                       | Continue 🔊                                                                      |

#### For some entries, a brief description is required for the entry, then click Continue

|            | Exhibitors                                                                                               |               | tries        | $\rangle$ | Payment |              | \$0.0             |
|------------|----------------------------------------------------------------------------------------------------|---------------|--------------|-----------|---------|--------------|-------------------|
| Entry #1   |                                                                                                    |               | Club/Chaster |           |         | 2<br>Dataile |                   |
|            | Kern, Nikki<br>12/11/2007 • 12 years<br>old (4-H age) • Grade: 6<br>42 4HOntine Larimer •<br>Independent | Entry Details | your entry.  |           |         | Control      |                   |
| Department | Rocket Fly Day<br>Contest                                                                                |               |              |           |         |              |                   |
| Division   | Rocket Fly Day                                                                                           |               |              |           |         |              | /I)               |
| Class      | 671 Jr.: Rocket Fly Day<br>Unit 2 Balsa Fins                                                             |               |              |           |         | C            | ontinue \varTheta |
|            | Delete this Entry                                                                                        |               |              |           |         |              |                   |

At anytime, you may Delete the Entry and begin again.

You can then choose to "Add another Entry", or "Register another Exhibitor" or if you are finished, you can "Continue to Payment". (There is no charge for these activities)

#### All family members must be entered before Continuing to Payment

| 2020 Larimer County Fair and Rodeo |                                                                                                    |         |                                                |        |  |  |  |
|------------------------------------|----------------------------------------------------------------------------------------------------|---------|------------------------------------------------|--------|--|--|--|
|                                    | Exhibitors                                                                                                    | Entries | Payment                                        | \$0.00 |  |  |  |
| Entry #1                           |                                                                                                    |         | What do you want to do n                       | ext?   |  |  |  |
|                                    | Kern, Nikki<br>12/11/2007 • 12 years<br>old (4-H age) • Grade: 6<br><b>42 4HOnline</b> Larimer •<br>Independent |         | For Nikki Kern: C Add another Entry            |        |  |  |  |
| Department                         | Rocket Fly Day<br>Contest                                                                                       |         | <ul> <li>Register another Exhibitor</li> </ul> |        |  |  |  |
| Division                           | Rocket Fly Day                                                                                                  |         | Everything looks good                          |        |  |  |  |
| Class                              | 671 Jr.: Rocket Fly Day<br>Unit 2 Balsa Fins                                                                    |         | Continue to Payment                            |        |  |  |  |

Use "Add another Entry" to add classes for the same member.

To enter another family member, click on "Register another Exhibitor"

When you are finished entering all family members for the 2020 Larimer County Fair, click Continue to Payment to complete your entries. As you see below, there is no charge to enter these activities.

| 2020 Larimer ( | County Fair a                          | nd Rodeo |                     |         |                | Kern - |
|----------------|----------------------------------------|----------|---------------------|---------|----------------|--------|
| Exhibitors     | $\rangle$                              | Entries  | $\rangle$           | Payment |                | \$0.00 |
| Revi           | ew                                     | F        | 2<br>Payment Method |         | 3<br>Confirm   |        |
|                | Invoice<br>Individual Exhibitor: Nikki | Kern     |                     |         | Summary Detail |        |
|                |                                        |          |                     |         | Total: \$0.00  |        |
|                |                                        |          |                     | l       | Continue O     |        |

At anytime, you can click on "Entries" and go back to check your entries or add another entry for that member. You can also register another Exhibitor there.

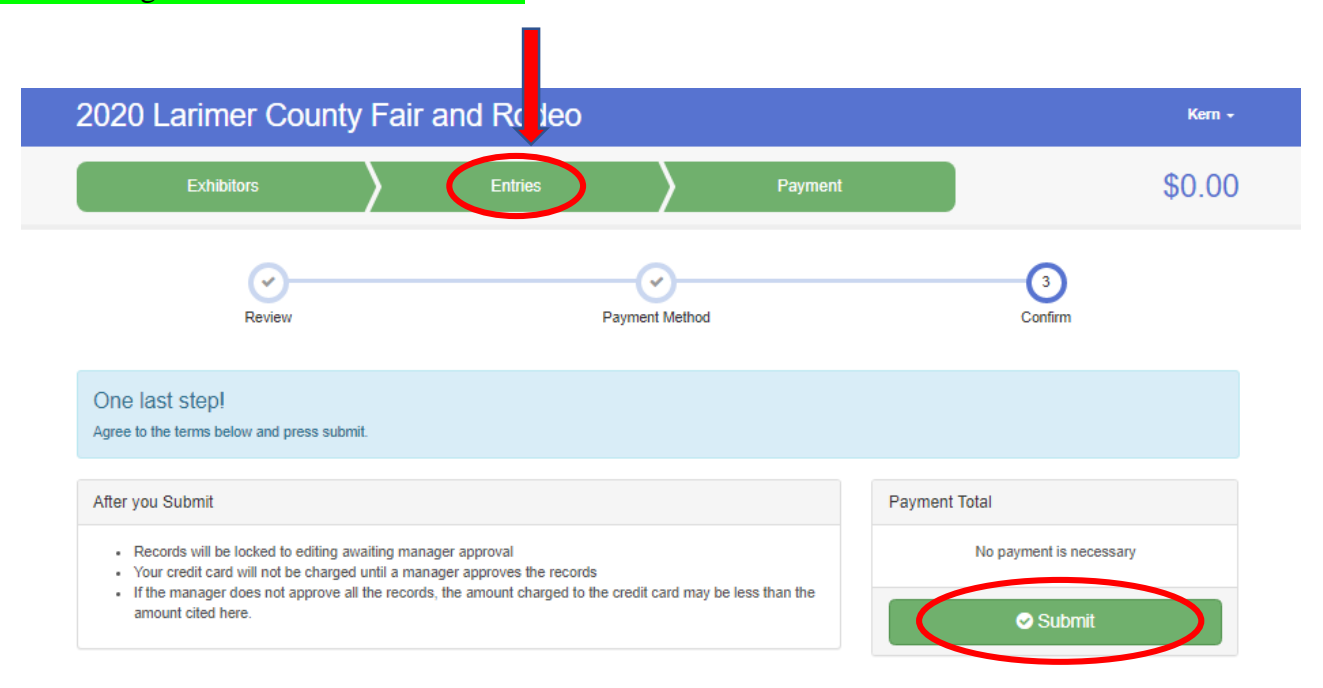

Step 4: Submit your entries

Make sure all of your family members are entered in all of the classes they wish to exhibit in before clicking Submit.

Clicking "Submit" will finalize your entries